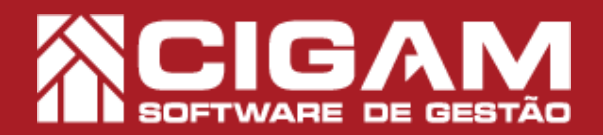

## Guia Prático

Requisitos: -Estar em PDV; Acessar: <Relatórios Diversos> ; <Imprimir Relatórios> ; A partir: 6.8.1900 PAF

## Como passar vendas utilizando o crédito fidelidade online?

Objetivo: Saiba como proceder passar vendas utilizando o crédito fidelidade online.

1. No aplicativo de PDV, acesse a opção <Movimentação de Estoque> e em seguida < Vendas/ Trocas de Produtos>.

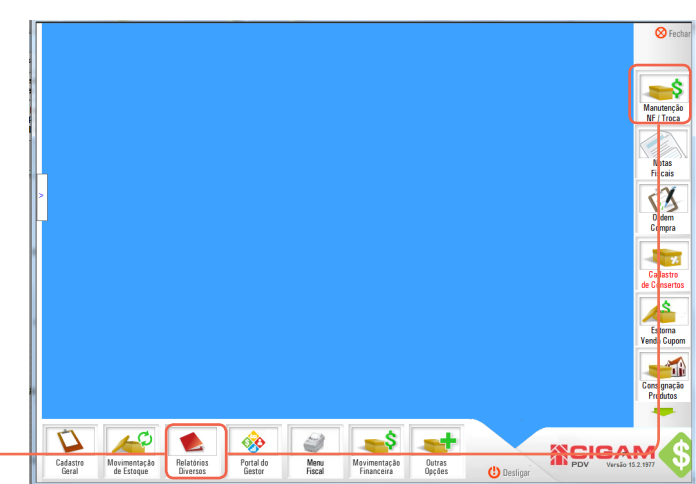

2. Para iniciar a venda, clique no nome do vendedor para o qual será designada a venda.

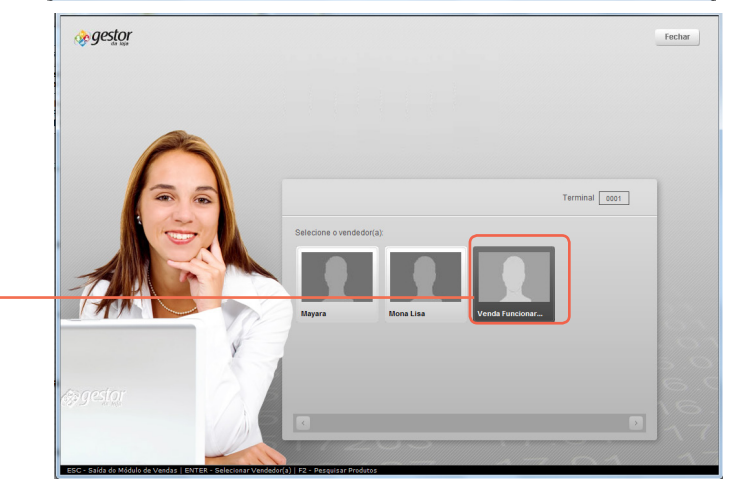

3. Ao clicar no vendedor aparece a tela com a lista de clientes.

Para selecionar o cliente, clique no ícone da seta ao Se o cliente não possuir cadastro na loja, pode ser adicionado através do botão <**Adicionar Cliente**>.

Caso você possua muitos clientes, pode encontrar o cliente através dos filtros: por CPF ou nome, pelo último vendedor que realizou venda com este cliente ou apenas visualizar os 50 primeiros registros (ou 100 primeiros, 200, conforme seu interesse na visualização).

A mesma tela pode ser acessada apertando a tecla F1 do teclado.

O cliente chamado 'Consumidor' é automático no sistema, e utilizado quando o cliente não deseja cadastrar-se na loja.

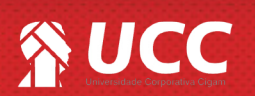

| Hista | otes       |                                | tar Cliantes Institute | C Gritenra ( | manine Ven |             |         | The second second second |                     | /        |
|-------|------------|--------------------------------|------------------------|--------------|------------|-------------|---------|--------------------------|---------------------|----------|
|       |            | 1 1                            | L                      | 1            | 1(100      | (105)       | • (x    | (registros)              |                     |          |
|       | Ut. Com.   | Nome do Ciente                 | CPF/CNPJ               | Endereço     |            | Telefone    | Celular | Cidade                   |                     |          |
|       | 13/10/2011 | Jorge Mateus Rocha             |                        |              |            |             |         |                          |                     |          |
| - 6 - | 13/10/2011 | Maria Carolina Somelatto Souza |                        |              |            |             |         |                          |                     | <b>1</b> |
| + 20  | 13/10/2011 | Sabrina Matias                 |                        |              |            |             |         |                          |                     |          |
| 🗩 🎾 🛄 | 13/10/2011 | Silmara Valente                |                        |              |            |             |         |                          |                     | 1        |
| - S - |            | Viviam Carla Silveira          |                        |              |            |             |         |                          |                     |          |
|       |            |                                | C CPF/CNPJ             | ( Nome       | Vended     | Vendedor(a) |         | Visualiza                | Visualizar os prime |          |
|       |            | Listar Clientes Inativos       |                        |              | (Todos)    |             | •       | (50 registr              | os)                 | - 1      |
|       |            |                                |                        |              |            |             |         |                          |                     |          |
|       |            |                                |                        |              |            |             |         |                          |                     |          |

1

## 

4. Ao selecionar o cliente o CIGAM Varejo questiona se você deseja que o CPF/CNPJ do cliente seja impresso no cupom fiscal. Para confirmar clique <Sim>. Abrirá, então, a tela de vendas.

O sistema questionará sempre se você deseja informar o **CPF/ CNPJ** do cliente. É importante sinalizar que a pergunta também será feita quando o cliente consumidor for selecionado.

**5.** Nessa tela você deve selecionar os produtos que o cliente deseja comprar. Logo após clique em **<Fechar Comprar>**.

Os produtos podem ser inseridos por pesquisa **Tecla F2**> ou bipando os produtos.

**6.** Na tela de formas de pagamento é possível visualizar o crédito fidelidade entre outros tipos de crédito. Para utilizar os créditos é só selecioná-los e em seguida as formas de pagamentos complementares. A venda será concluída após clicar no botão < **Fechar Compra**>.

Se o parâmetro de loja de venda fidelidade automática não estiver ativa você deverá consultar o crédito fidelidade por meio do botão **<Fidelidade>**.

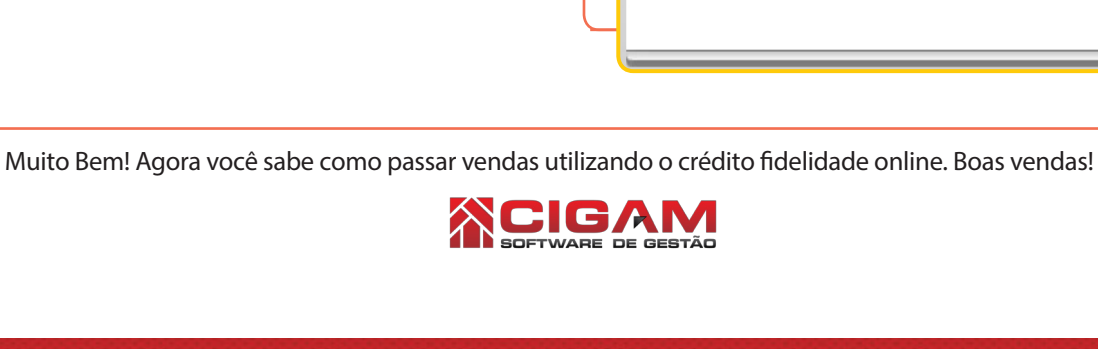

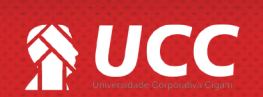

| - | Gestor | Terminal 0001 |  |
|---|--------|---------------|--|
|   | Sim    |               |  |

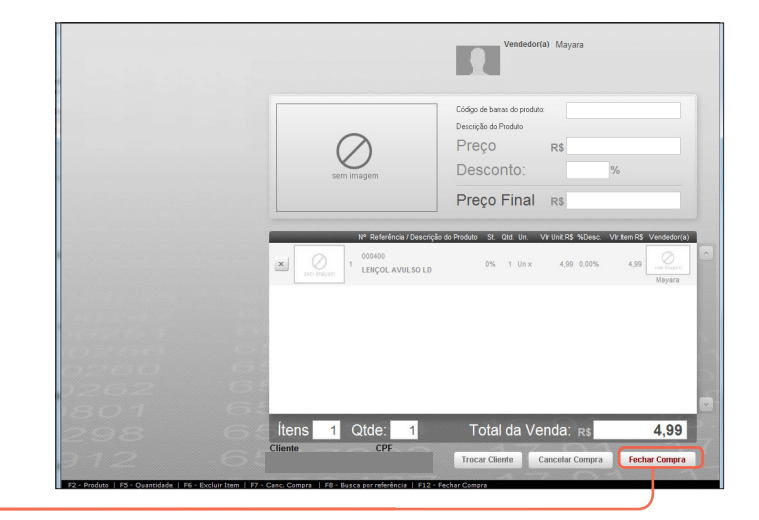

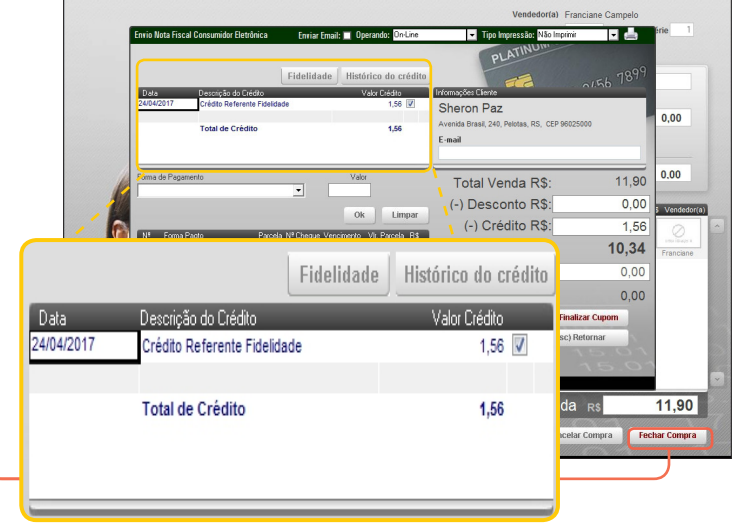

2